附件 4:

# "守信承诺"栏目操作指南

一、栏目说明

为贯彻落实《国家发展改革委关于进一步开展"诚信建 设万里行"相关活动的通知》(粤发改信用[2018]435号) 和《国务院办公厅关于加快推进社会信用体系建设构建以信 用为基础的新型监管机制的指导意见》(国办发〔2019〕35 号)文件精神, 建立健全信用承诺制度,"信用中国(广东 东莞)"网站开设"守信承诺"栏目,为信用主体提供自行 发布守信承诺、宣传企业文化、展示企业形象的窗口。鼓励 东莞市内企业通过"守信承诺"栏目,公开发布守信承诺内 容, 倡导企业诚信自律, 接受社会公众监督, 共同营造诚信 经营的良好氛围。鼓励企业从守法经营、合同履约、产品服 务质量、安全生产、劳动保障、环境保护等方面进行公开承 诺。承诺内容要求符合国家法律法规有关规定、行业规范和 市场道德规范等有关要求,体现企业履行义务和承担社会责 任的自觉性和自律性。

为便于社会公众了解承诺企业的基本情况,帮助企业进 行业务宣传,除公开企业基本信息和守信承诺内容外,还将 在本栏目公开企业经营范围、产品服务等信息。

1

二、操作方法

第一步:

如果企业需要在主动公开自己的信用信息,需访问"信用中国(广东东莞)"网站(http://credit.dg.gov.cn),打开"守信承诺"频道,点击"我要承诺"菜单,如下图所示:

| ereditchina.gov.cn (广  | 「东·东莞)        | 信用信息<br>请输入企业/法人名称或统- | 站内文章      |             | ۹       |
|------------------------|---------------|-----------------------|-----------|-------------|---------|
|                        |               |                       | Film      | A.          |         |
| 首页   服务大厅   行          | 业信用   守信承诺    | 新闻动态   政策             | 訪法规   双公示 | 联合奖惩   专题专栏 | É       |
| 您所在的位置:首页 > 守信承诺 > 主动公 | :开承诺          |                       |           |             |         |
| 守信承诺                   | 诚信承诺书         |                       |           | 共有8条        | 新闻      |
| 诚信承诺书                  | ▶ 东莞市紫瑞投资管理有限 | <b>没公司信用承诺书</b>       |           | 2011        | 8-09-03 |
| 主动公开承诺                 | ▶ 广东惠同亿投资管理有限 | <b>艮公司信用承诺书</b>       |           | 201         | 8-09-03 |
| 信用修复承诺                 | ▶ 广东汇银投资管理有限公 | 公司信用承诺书               |           | 201         | 8-09-03 |
|                        | ▶ 东莞市益团企业投资管理 | 理咨询有限公司信用承诺书          |           | 2011        | 8-09-03 |
| 行业自律承诺                 | ▶ 东莞市瑞创投资咨询服务 | 5有限公司信用承诺书            |           | 2011        | 8-09-03 |
| 我要承诺                   | ▶ 东莞市融桥实业投资咨询 | 间有限公司信用承诺书            |           | 201         | 8-09-03 |
| 企业亮信用                  | ▶ 东莞市宏辉投资咨询服务 | 9有限公司信用承诺书            |           | 2011        | 8-09-03 |
| 我要亮信用                  | ▶ 东莞市亨益投资咨询有限 | <b>设公司信用承诺书</b>       |           | 201         | 8-09-03 |

第二步:

点击"我要承诺"打开承诺信息填报页面。如下图所示:

#### 您所在的位置: 首页 > 守信承诺 > 信用承诺

### 信用承诺

#### 概要:

为贯彻落实《广东省社会信用体系建设规划(2014-2020年)》,广泛发动社会各界积极参与社会诚信创建活动,鼓励企业建立守信承诺公开制度,信 用东莞网开设"守信承诺"栏目,为企业提供自行发布守信承诺、宣传企业文化、展示企业形象的窗口。鼓励东莞市内企业通过"守信承诺"栏目,公开发布守信 承诺内容,倡导企业诚信自律,接受社会公众监督,共同营造诚信经营的良好氛围。

### 承诺及公开内容:

鼓励企业从守法经营、合同履约、产品服务质量、安全生产、劳动保障、 环境保护、节能减排等方面进行公开承诺。承诺内容要求符合国家法律法规有 关规 定和行业规范和市场道德规范等有关要求,体现企业履行义务和承担社会责任的自 觉性和自律性。为便于社会公众了解承诺企业的基本情况,除公开 企业守信承诺内容外,还将公开企业名称、组织机构代码、地址、电话等基本信息,以及企业经营范围、产品服务等信息。

| *企业名称:     | 调输入                                       |  |  |  |
|------------|-------------------------------------------|--|--|--|
| *统一社会信用代码: | 请输入                                       |  |  |  |
| *企业属地:     | ○东莞企业 请选择所属镇街 ▼ ○外地企业 请填写所属城市             |  |  |  |
| *填报人姓名:    | 请输入                                       |  |  |  |
| *填报人身份证号码: | 请输入                                       |  |  |  |
| *填报人手机号码:  | 请输入                                       |  |  |  |
| 电子邮箱:      | 请输入                                       |  |  |  |
| 企业地址:      | 请输入                                       |  |  |  |
| 公司LOGO:    | ▲ logo文件格式只支持jpg、gif、png等格式,大小请控制在200K以内。 |  |  |  |
| *公司简介:     | 请输入内容                                     |  |  |  |
|            |                                           |  |  |  |

| *承诺内容:   | 对企业在守法经营、合同履约、产品服务质量、安全生产、劳动保障、环境保护等方面进行公开承诺。<br>承诺内容500字以内,可参考以下模板<br>本企业郑重承诺如下:<br>一、遵守国家法律、法规、规章和政策规定,诚信依法经营。<br>二、遵循公平、公开、公正的竞争原则,与同行保持良好的竞争与合作,不搞不正当竞争。<br>三、信守承诺,严格履行合同约定。<br>四、杜绝与产品质量有关的虚假宣传广告,保证商品信息和服务信息的真实性。<br>五、自觉接受社会各界监督,支持行业自律管理;自愿接受依法开展的监督检查,若发生违法失信行为,将依法接受惩处并承担相应的责任。<br>六、提供给行政部门、行业管理部门、司法部门及行业组织的所有资料均合法、真实、有效,并对所提供资料的真实性负责。<br>七、自愿将信用承诺信息纳入各级信用信息共享平台,并通过各级信用网站向社会公开。 |           |             |                               |  |
|----------|----------------------------------------------------------------------------------------------------|-----------|-------------|-------------------------------|--|
|          |                                                                                                    |           |             |                               |  |
|          |                                                                                                    |           | 承           | 若主体名称: ******<br>承诺时间: ****** |  |
| 公司产品或服务: | 请输入内容                                                                                                    |           |             |                               |  |
| *身份证明材料: | 附件类别                                                                                                    | 上传状态      | 上传          | 操作                            |  |
|          | 1、营业执照或法人组织注册登记证书复印件;                                                                                                    | 未上传       | ▲上传附件       | 會 删除                          |  |
|          | 2、经办人身份证复印件;                                                                                                    | 未上传       | ▲上传附件       | 會 删除                          |  |
|          | 1、提供材料均需加盖公章;<br>2、证明材料仅支持图片文件、PDF文件、单个图片文                                                                                                    | (件大小不能超过1 | M,单个PDF文件大小 | へ不能超过5 M。                     |  |
| *验证码:    | inità bec 2                                                                                                    |           |             |                               |  |
|          | 提交承诺重置                                                                                                    |           |             |                               |  |

第三步:

填写完成后,提交所填写的表单,信息将会被提交到网站后台。后台管理人员审核数据的真实性后,相关信息将会被公示在"守信承诺"频道的"主动公开承诺"栏目下。如下图所示:

|    | 首页   服务大厅         | 行业信用   守信承诺   新闻动态   政策法规   双公示        | 联合奖惩   专题专栏 |
|----|-------------------|----------------------------------------|-------------|
| 您所 | 在的位置: 首页 > 守信承诺 : | 主动公开承诺                                 |             |
|    | 守信承诺              | 主动公开承诺                                 | 共有 823 条数据  |
|    | 诚信承诺书             | 请输入关键字直询 查询                            |             |
| 1  | 主动公开承诺            | 美锐电路(电路)有限公司                           | 2020-08-25  |
| 1  | 信用修复承诺            | 东莞市碼邊領宗业南二路3号                          |             |
|    | 行业自律承诺            | 2 <b>奕东电子科技股份有限公司</b><br>东莞市东城区间沙科技工业园 | 2020-04-22  |
|    | 我要承诺              | 东莞市金茂污泥处置有限公司                          | 2020-04-17  |
|    | 企业亮信用             | 东莞市黄江镇田美村芙蓉路38号                        |             |
|    | 我要亮信用             | 4 东莞市大富材料美容技术有限公司                      | 2020-04-15  |
|    |                   |                                        |             |

# 主动公示承诺详情页面效果如下图所示:

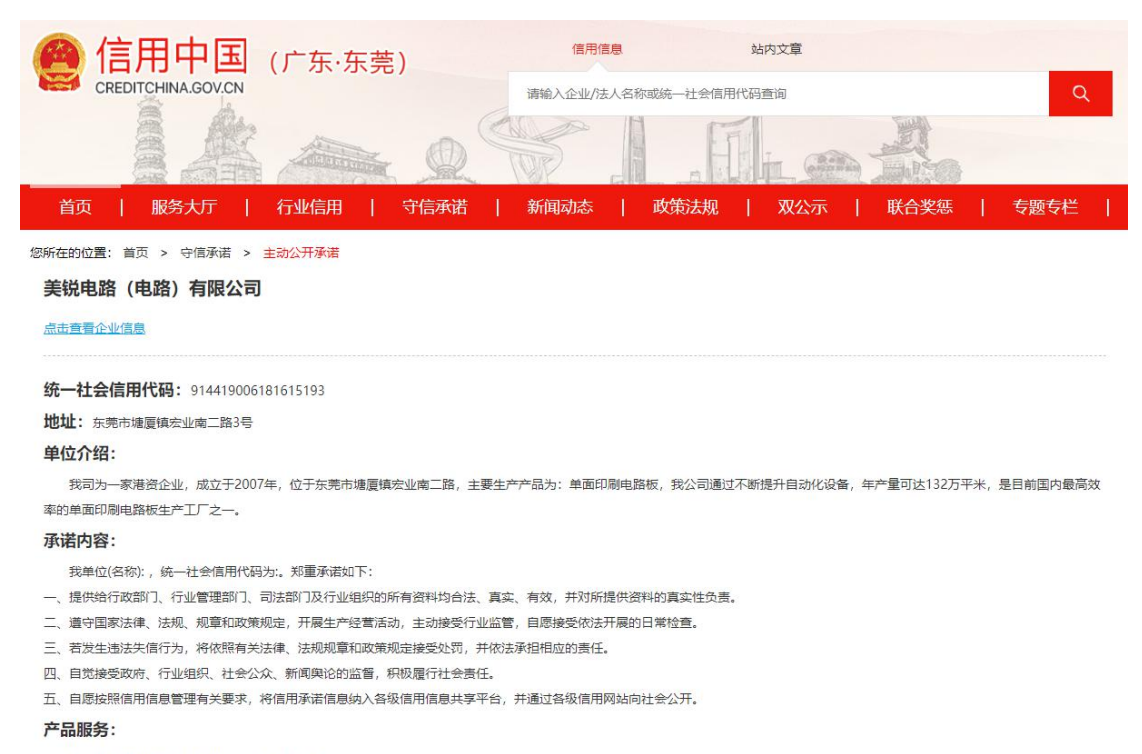

生产和销售印刷电路板、电子元件、测试仪器。

魚 信用东莞 | ③ 2020-08-25

| 序号 | 填写项          | 填写说明                                                         | 备注                              |
|----|--------------|--------------------------------------------------------------|---------------------------------|
| 1  | 企业名称         | 当前企业的全称。必填项。                                                 |                                 |
| 2  | 统一社会信用代<br>码 | 当前企业的统一社会信用代码。必填项。                                           |                                 |
| 3  | 企业属地         | 填写当前企业的所属地,如果是东莞市的企<br>业,须选择所在镇街。如果是外地企业,则<br>须填写所属城市名称。必填项。 |                                 |
| 4  | 填报人姓名        | 填写此表的填报人的姓名。必填项。                                             | 该信息仅作为确认数据<br>真实性使用,不在网站<br>公开。 |
| 5  | 填报人身份号码      | 填报人的身份证号。必填项。                                                | 该信息仅作为确认数据<br>真实性使用,不在网站<br>公开。 |
| 6  | 填报人手机号码      | 填报人的手机号码。必填项。                                                | 用来联系验证信息的真<br>实性。该信息不在网站<br>公开。 |
| 7  | 电子邮箱:        | 企业的电子邮箱。非必填项。                                                |                                 |
| 8  | 企业地址:        | 企业的详细地址。必填项。                                                 |                                 |

## 三、"我要承诺"填表说明

| 序号 | 填写项      | 填写说明                                                                             | 备注                                                            |
|----|----------|----------------------------------------------------------------------------------|---------------------------------------------------------------|
| 9  | 公司 LOGO: | 上传当前企业的 LOGO 图片。非必填项。                                                            | logo 文件格式只支持<br>jpg、gif、png 等格式,<br>大小请控制在 200K 以<br>内        |
| 10 | 公司简介:    | 填写公司的介绍性质的信息。字数需控制在<br>500字以内。必填项。                                               |                                                               |
| 11 | 承诺内容:    | 此处填写企业在守法经营、合同履约、产品<br>服务质量、安全生产、劳动保障、环境保护<br>等方面进行公开承诺。承诺内容 500 字以<br>内。必填项。    | 网站提供了可参考的模<br>板。用户可以根据模板<br>调整完善本企业的承诺<br>内容,也可以直接使用<br>模板内容。 |
| 12 | 公司产品或服务  | 当前企业的产品或服务的介绍性文字。500<br>字以内。非必填项。                                                |                                                               |
| 13 | 证明材料     | 上传相关附件。以证明当前填报人身份的真<br>实性和信用信息的真实性。推荐以图片或<br>pdf 文件的格式上传。每个文件的大小不要<br>大于 1M。必填项。 |                                                               |
| 14 | 验证码      | 验证码信息。必填项。                                                                       |                                                               |
| 15 | 提交承诺     | 将所填报的信息提交到网站后台。管理员对<br>承诺信息进行审核,通过审核后,数据将被<br>公示在"主动公开承诺"栏目。                     |                                                               |

## 四、补充说明

为方便各单位,提高网站的易用性,目前"信用中国(广 东东莞)"网站正在与"广东省统一身份认证平台"对接。 对接完成后,用户可以通过"粤省事"账号直接登录"信用 中国(广东东莞)"网站,登录用户在填报信用承诺时,主 体基本信息和身份认证信息均无须重复填报,且可在"用户 中心"查看个人或企业已提交的信用承诺信息及其审核情况, 使用过程更加方便快捷。